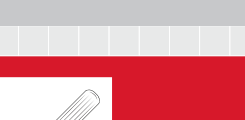

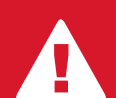

PLEASE ENSURE YOU HAVE FULLY READ AND UNDERSTOOD THIS GUIDE BEFORE INSTALLATION!

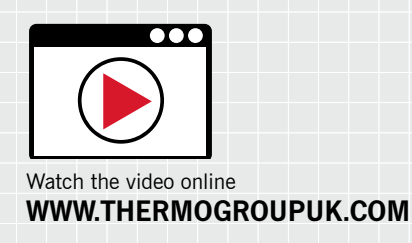

- TI

असम्बद्ध 💽

# 5259 Touch Screen Thermostat Installation

YOUR STEP-BY-STEP GUIDE TO THE PERFECT INSTALLATION

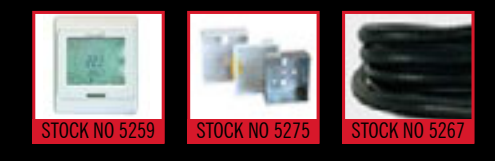

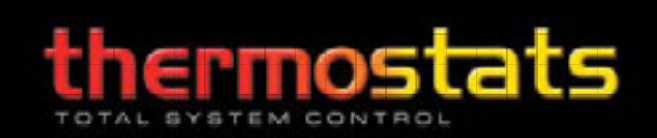

# Thank you for your purchase...

# A message from customer care

Thank you for choosing our 5259 Touch Screen Thermostat. Our commitment to simple, honest, on-time quality service ensures that we are here to help throughout every stage of your project from concept to installation and, most importantly, after sales support.

This document will provide a step-by-step guide to a perfect installation, details on your warranty and how to get Technical Support should you need it.

To ensure a safe, hassle free installation to be proud of please take the time to read this guide in full before reaching for your tools. We've taken the time to highlight any potential pitfalls and common errors so you can avoid them and get the job done!

This product is covered by a 3 year warranty, subject to terms and conditions. Be sure to keep your receipt as proof of purchase, as this will be required to validate your 3 year warranty.

If you have any questions about your thermostat call our Technical Support team on the freephone number below. We will do our best to find a solution for you and will always give that little bit extra...

Thanks again for choosing Thermogroup UK products.

Anort:

Duncan Woodford Customer Services

# Warranty, Terms & Conditions

Thermogroup UK supplied thermostats are covered by a full 3 year warranty from date of purchase. Thermostats found to be defective in material or workmanship will be replaced or repaired at Thermogroup UK discretion within 3 years of purchase date. Signs of abuse, misuse or alterations will void this warranty.

Thermogroup UK shall not be liable for any other expense, loss or damage; whether direct, indirect, incidental, consequential or exemplary arising in connection with the installation or use of or the inability to use Thermogroup UK underfloor heating systems.

No dealer, agent, employee or other representative of Thermogroup UK is authorised to extend or enlarge this warranty.

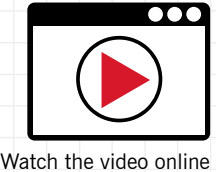

WWW.THERMOGROUPUK.COM

# **CONTACT US ONLINE**

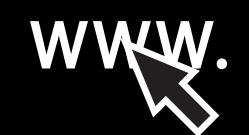

Browse our full product range, watch videos, download product literature and get a quote, all on the Thermogroup UK website.

#### WWW.THERMOGROUPUK.COM

# **CONTACT US BY PHONE**

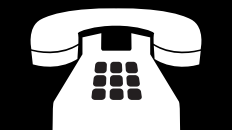

Got a question or query? Call our UK support line free from your land line. Open 07:30 – 16:30 Mon - Fri

# 0800 019 5899

# **CONTACT US BY MAIL**

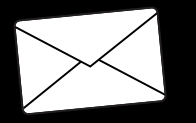

Need to find us or want to write a letter to say hello? Feel free to contact us at Bridge House. Thermogroup UK, Bridge House, Hop Bookst Long, Boddook Wood

Hop Pocket Lane, Paddock Wood, Kent. TN12 6DQ.

# **Contents**

| Stage 1:          | How to install your thermostat                                      | 4-5 |
|-------------------|---------------------------------------------------------------------|-----|
| Step 1:           | Conduit installation                                                | 4   |
| Step 2:           | Get an even temperature reading                                     | 4   |
| Step 3:           | Remove the face plate                                               | 4   |
| Step 4:           | Release the black steel wall plate                                  | 4   |
| Step 5:           | Remove the black steel wall plate                                   | 5   |
| Step 6:           | Fix the black steel wall plate to the back box                      | 5   |
| Step 7:           | Wire up the thermostat                                              | 5   |
| Step 8:           | Detailed wiring schematic                                           | 5   |
| Step 9:           | Slide the thermostat into the back box                              | 5   |
| Step 10:          | Clip the thermostat to the black steel wall plate                   | 5   |
| Step 11:          | Replace the faceplate                                               | 5   |
| Step 12:          | Power up the thermostat                                             | 5   |
|                   |                                                                     |     |
| Stage 2:          | Programming your thermostat                                         | 6-7 |
| Before you start: | Advanced settings - Sensor mode, Frost protection & Program options | 6   |
| Function 1:       | Set the time & date                                                 | 6   |
| Function 2:       | Manual mode                                                         | 7   |

Function 3: Heating schedule

# ALL WIRING MUST CONFORM TO IEE 17TH EDITION AND **PART P REGULATIONS**

! IMPORTANT SAFETY REGULATIONS !

# **IP32**

5259 is IP32 rated so is suitable for safe installation in bathrooms.

All electrical circuits in bathrooms must be protected by a 30mA RCD. The instructions we supply include as much information as possible to ensure that all installations comply with current electrical regulations. Please call our freephone customer care line if in any doubt on 0800 019 5899.

# DO

Install a conduit before thermostat installation.

# Ensure substrate is secure before inserting a groove for the conduit. 🗙 Install this thermostat in a wet zone.

Ensure Underfloor heating is protected by an adequate RCD.

# **DO NOT**

- X Ignore IP32 regulations.
- X Turn on until all adhesives are fully cured.

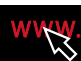

# Stage 1: How to install your thermostat

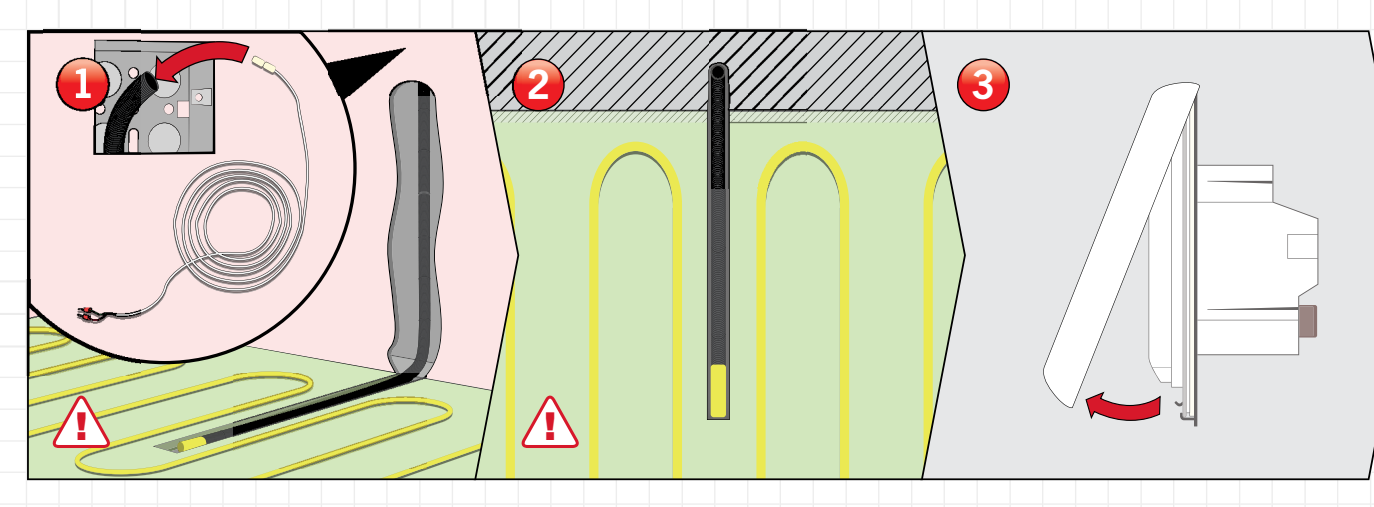

#### Step 1: Conduit Installation

**Cavity wall:** Position your conduit into your back box and feed it down through the wall cavity. Then feed your sensor probe cable down to the end of the conduit.

**Concrete wall:** Chase a channel out of your wall and floor, then lay the conduit in place. You will need to plaster over the top. Now feed the sensor probe to conduit.

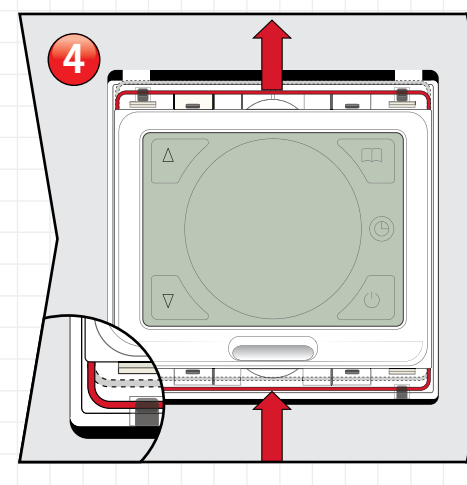

Step 4: Release the black steel plate

Carefully remove the white face plate. Now release the black steel wall plate simply push the steel wire clip in the direction shown and the black steel wall plate will be released.

-

#### Step 2: Getting an even temperature

The conduit and sensor should be positioned centrally between two runs of heating cable to allow for an accurate temperature reading.

#### V PRO TIP

Leave the yellow cap on your conduit and ensure sensor probe is pushed to the end.

#### Step 3: Removing the face plate

#### 🕑 PRO TIP

When mounted on the wall a flat head screw driver can be used to remove the facelplate.

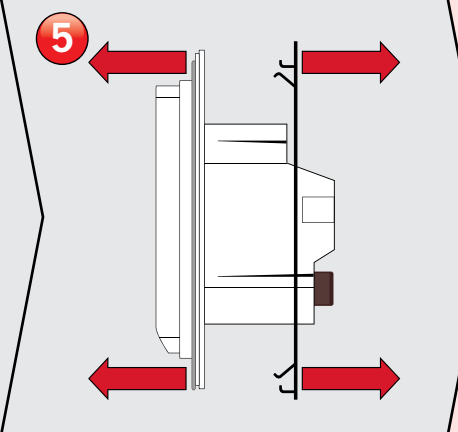

Step 5: Remove the black steel plate

Pull the black steel wall plate away from the thermostat.

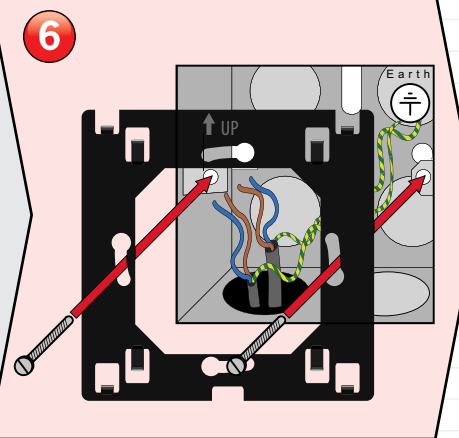

Step 6: Fix the black steel wall plate to the back box

Align the holes on the steel plate with the ones on the backbox in your wall. Fix in place with the supplied screws, taking care to ensure the mount is level.

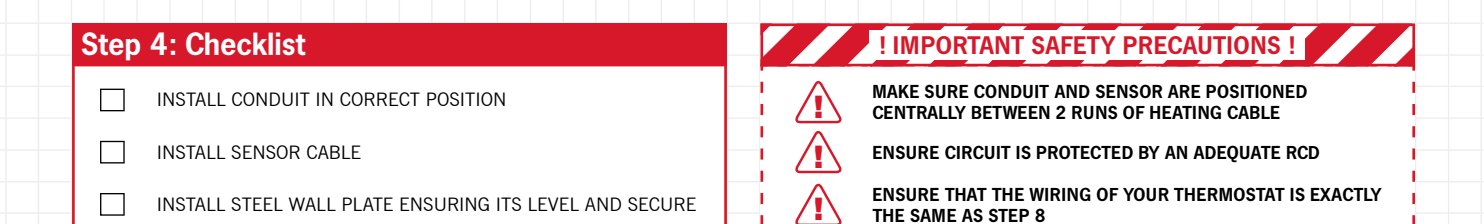

# Stage 1: How to install your thermostat

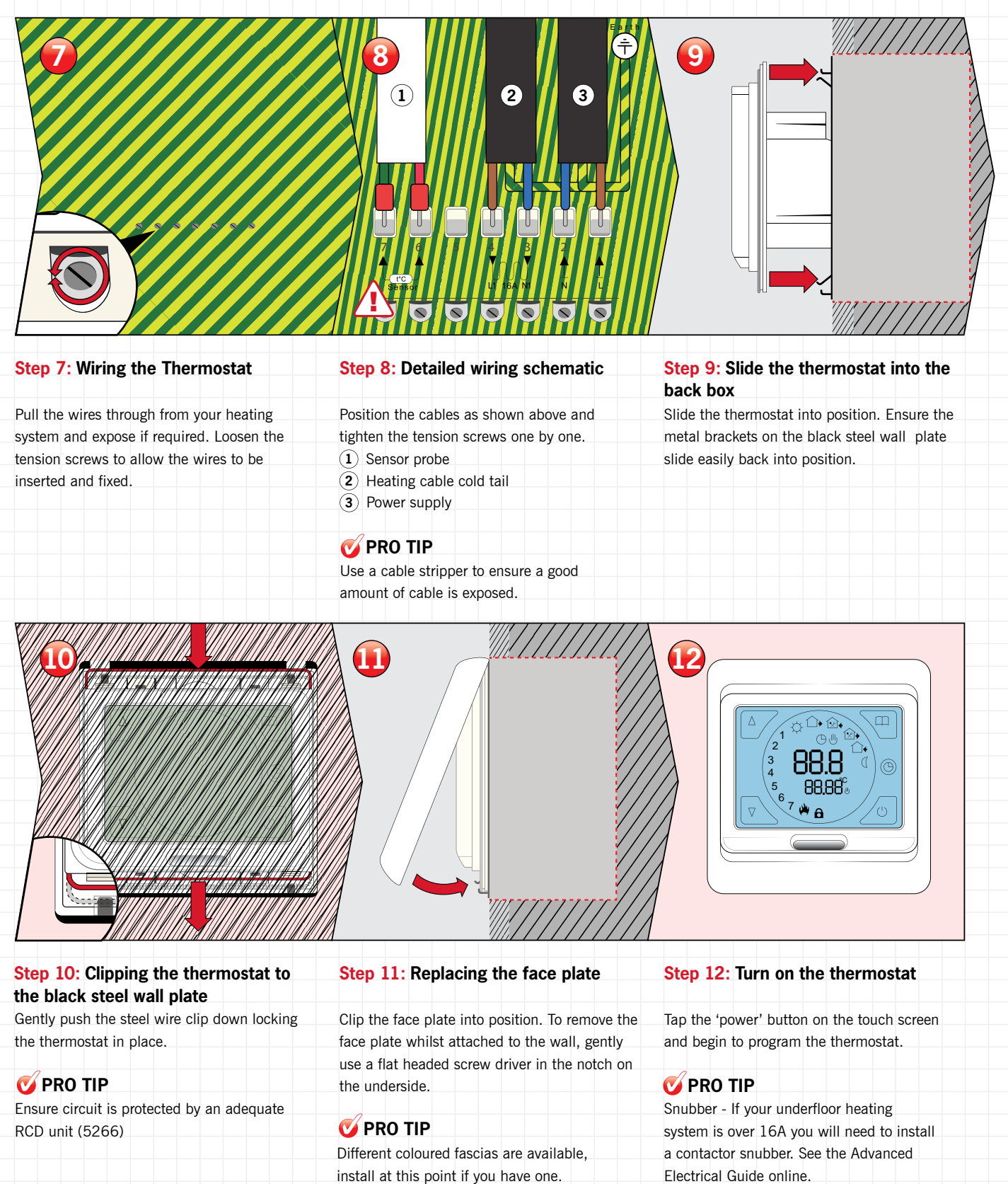

#### Step 4: Checklist

5

WIRE THERMOSTAT CORRECTLY TO AN RCD 

INSTALL THERMOSTAT AND FACE PLATE 

THERMOSTAT POWERS UP  $\square$ 

# **! IMPORTANT SAFETY PRECAUTIONS !**

MAX LOAD 16A

KEEP SENSOR AND THERMOSTAT AWAY FROM HOT OR COLD EXTERNAL INFLUENCES SUCH AS PIPES

ALL ELECTRICAL WORK MUST COMPLY WITH IEE 17TH EDITION PART P REGULATIONS

# Stage 2: Programming your thermostat

## Before you start

5259 has some advanced settings which must be configured before programming. These include Sensor Setup, Frost Protection & Heating Schedule Options.

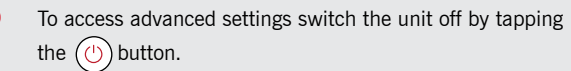

Then press and hold both the  $(\bigcirc)$  and  $(\bigcirc)$  button.

Tap the (III) button to switch to Sensor mode (2SEN) and set to OUT

#### Sensor mode

1

3

The 5259 has three sensor settings. Air Sensor (IN), Floor Sensor (OUT) and Air Sensor with Floor Limit (All). We recommend Floor Sensor (OUT) for the most accurate control. The thermostat sensor is defaulted to "IN" so should be changed before use.

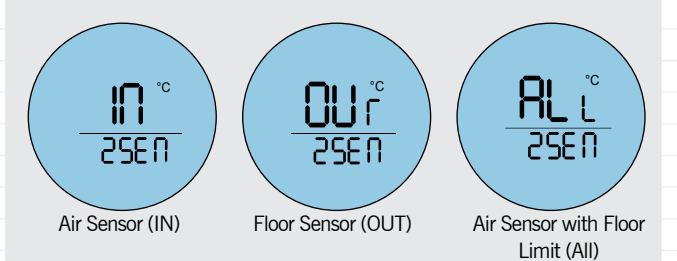

#### **Frost Protection**

When set to ON, the built in frost protection feature will ensure the temperature of your substrate never dips below 10°c. This protects against frozen substrates and ensures economical heat up times.

Tap the ( button until you see Frost protection mode (5LrP - pictured left).

Set this to "On" using the () and v arrows.

#### **Heating Schedule options**

Your heating schedule can be configured to suit most lifestyles. The options are Mon – Fri (1-5) the same with Sat – Sun (6-7) separate. Mon – Sat (1-6) the same with Sun (7) separate and All Days (1-7) the same. You can also switch off the heating schedule if you require. 1-5 days settings have 3 comfort periods. 6-7 day settings has 1 comfort period.

- Tap the button to set your program days.
  Tap and to set the program
  - days. Program options include:
  - Seven days same
  - Five days & weekend
  - Six days same & 1 separate day
- Program off

9

Switch off to save your settings using the button.

# Up button Up button Up bu

# Function 1: Set the time & date

- 1 Tap the () button to switch unit on.
  - The backlight will fade after around 10 seconds.
  - Tap the () button to switch it back on at any point.
  - Press and hold the button for around 7 seconds or until the minutes begin to flash.
  - Use the ( $\blacktriangle$ ) and ( $\checkmark$ ) arrows to select the correct minute.
  - Tap the () button to switch to hour and use () and v to select the correct hour.
  - Tap the 🛞 button again to edit the day.
  - Use the  $\land$  and  $\bigtriangledown$  arrows to select the correct day number: 1 = Mon 7 = Sun.

#### び PRO TIP

2

3

4

6

62-0

SLΓP

The 5259 will go to a maximum of 27°C. We recommend a maximum of 25°C for efficiency. (High temperatures may damage your floor finish)

|              | lcon key:              |   | Button key:  |
|--------------|------------------------|---|--------------|
|              | Manual control mode    | 0 | Clock button |
| $(\diamond)$ | Period 1               |   | Menu button  |
|              | Period 2               |   | Power button |
|              | Period 3               |   | Up button    |
|              | Period 4               |   | Down button  |
|              | Period 5               |   |              |
|              | Period 6               |   |              |
| ()           | Heating on             |   |              |
| <b>(b</b> )  | Program mode indicator |   |              |

#### Step 4: Checklist

- IS THE CONDUIT AND SENSOR PROBE IN POSITION
- EXPLORE ALL SETTINGS AND FEATURES

SELECT PREFERRED ADVANCED SETTING

# ! IMPORTANT SAFETY PRECAUTIONS !

MAKE SURE ADVANCED SETTINGS ARE FINALISED BEFORE THERMOSTAT SETUP

BE SURE TO SELECT THE RIGHT MODE FOR THE RIGHT INSTALLATION. THE WRONG SETTING COULD COST YOU MONEY

# Stage 2: Programming your thermostat

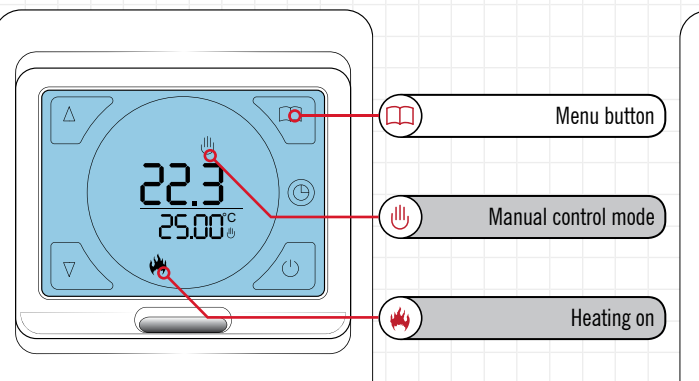

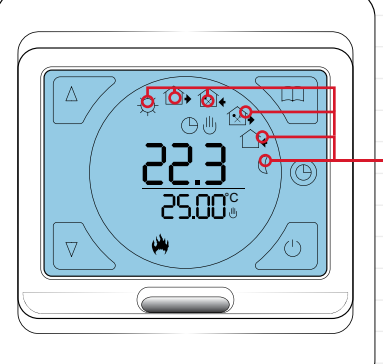

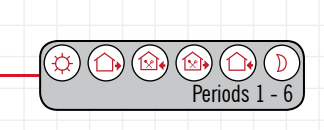

## Function 2: Manual Mode

- 1 You can switch between Manual mode and your custom Schedule by tapping  $(\square)$ .
- 2 When in (III) (Manual control mode), set a target temperature manually using (  $\blacktriangle$  ) and (  $oldsymbol{v}$  )
- 3 When the target temperature is set above the ambient temperature, you will see the (lpha) (Heating on) symbol below the target temperature. You may also hear a 'click'.

# **Function 3: Heating schedule**

- Tap (1) button to switch the unit into Schedule mode. 1 2 (Period 1-6) symbols displayed. Press and hold (III) for 7 seconds to edit your schedule. 3 Firstly, set the start time for () (period 1) using the  $(\blacktriangle)$  up 4 and down (V) buttons. Tap (m) to save your start time and set the Comfort Temperature 5 to between 20°C and 27°C. Tap  $(\square)$  to advance to  $(\square)$  (period 2) and select the desired time 6 using  $(\blacktriangle)$  and  $(\lor)$ . Tap  $(\square)$  to save your start time and set the Eco Temperature 7 between 18°C and 20°C. 8 Tap  $(\square)$  to advance to (be) (period 3) and select the desired time using  $(\blacktriangle)$  and  $(\intercal)$ . Tap (III) to save your start time and set the Comfort Temperature 9 to between 20°C and 27°C. 10 Tap  $(\square)$  to advance to () (period 4) and select the desired time
  - using  $(\mathbf{A})$  and  $(\mathbf{V})$ . Tap  $(\square)$  to save your start time and set the Eco Temperature
  - between 18°C and 20°C.

#### Step 4: Checklist

ASSIGN HEATING SCHEDULE 

- RECOGNISE MINIMUM AND MAXIMUM TEMPERATURE
- EXPLORE ALL ICONS AND BUTTONS

# Function 3: Heating schedule continued

| 12         | Tap $$ to advance to $$ (period 5) and select the desired time using $$ and $$ .                                   |
|------------|----------------------------------------------------------------------------------------------------|
| 13         | Tap into to save your start time and set the Comfort Temperature to between 20°C and 27°C.                         |
| 14         | Tap $\bigcirc$ to advance to $\bigcirc$ (period 6) and select the desired time using $\checkmark$ and $\bigcirc$ . |
| 15         | Tap $\bigcirc$ to save your start time and set the Eco Temperature between 18°C and 20°C.                          |
| 16         | Now you have a set schedule for 5 days. Tap () to set your weekend heating.                                        |
| 17         | Select a later start time if you like a lie in. This time will apply to both days.                                 |
| 18         | Tap $\bigcirc$ to save your start time and set the Comfort Temperature between 20°C and 27°C.                      |
| 19         | Tap (1) to save your temperature and advance to (1)<br>(Period 2).                                                 |
| 20         | Set the desired start time and set the Eco Temperature between 18°C and 20°C.                                      |
| 21         | You should now have a complete 7 day heating schedule!                                                             |
| 22         | Simply tap (1)(Power) to activate your schedule and you're done.                                                   |
| <b>Ø</b> P | PRO TIP                                                                                                    |

Tap the () icon to switch on the backlight

#### 💟 PRO TIP

Press and hold the  $(\blacktriangle)$  and  $(\forall)$  to lock the screen, press and hold again to unlock.

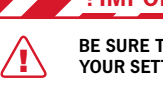

# **! IMPORTANT SAFETY PRECAUTIONS**

BE SURE TO PRESS THE MENU/ POWER BUTTON TO SAVE YOUR SETTINGS. SETTINGS MAY BE LOST OTHERWISE

SETUP YOUR HEATING SCHEDULE TO FIT WITH YOUR LIFESTYLE, THIS WILL GIVE YOU THE BEST RESULTS

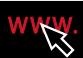

m

| Technical Specification   |         |                       |                                                 |                          |                     |                                |               |             |  |  |
|---------------------------|---------|-----------------------|-------------------------------------------------|--------------------------|---------------------|--------------------------------|---------------|-------------|--|--|
| Terminal Sizes            | Voltage | Protective<br>Housing | Size                                            | Temperature<br>Gradient  | Power<br>Consuption | Ambient<br>Temperature         | Setting Range | Max Load    |  |  |
| 0.32 – 2.1mm <sup>2</sup> | 230V    | IP32                  | (H) 90mm x (W) 86mm x<br>(D) 43mm/ 13mm to wall | 0.5 - 10ºC<br>adjustable | 2W                  | $0.5\sim 50^{\circ}\mathrm{C}$ | 5-90°C        | 16A / 3600W |  |  |

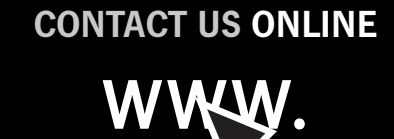

Browse our full product range, watch videos, download product literature and get a quote, all on the Thermogroup UK website.

# WWW.THERMOGROUPUK.COM

# CONTACT US BY PHONE

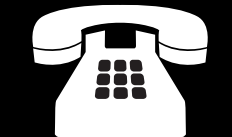

Got a question or query? Call our UK support line free from your land line. Open 07:30 – 16:30 Mon - Fri

# 0800 019 5899

# **CONTACT US BY MAIL**

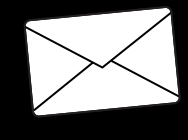

Need to find us or want to write a letter to say hello? Feel free to contact us at Bridge House. Thermogroup UK, Bridge House, Hop Pocket Lane, Paddock Wood, Kent. TN12 6DQ.

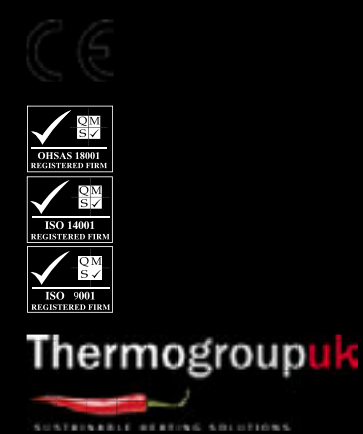

Thermogroup UK Bridge House Hop Pocket Lane Paddock Wood Kent TN12 6DQ 0800 019 5899 sales@thermogroupuk.com www.thermogroupuk.com E&OE © Thermogroup UK 2012